# Transmisión y grabación directa a un canal YouTube desde Zoom

Documento preparado por Miguel Torres Torriti Escuela de Ingeniería UC © 2021.08.06, versión 1.0

# Contenidos

| Transmisión en directo desde Zoom a YouTube Live | 1 |
|--------------------------------------------------|---|
| Activación de un canal YouTube Live              | 1 |
| Transmisión a YouTube Live desde Zoom            | 4 |

## Transmisión en directo desde Zoom a YouTube Live

Es posible transmitir la clase en vivo directamente a un canal de YouTube desde Zoom y dejar el video para su posterior revisión. Para esto necesitará tener un canal YouTube Live propio activado y luego cada vez que haga una clase en Zoom, decirle a Zoom que la transmita a su canal YouTube Live.

### Activación de un canal YouTube Live

1. Ingrese a Chrome con su cuenta **Gmail UC** o **Gmail IngenieríaUC**.

Nota: Si posee ambos correos puede activar dos cuentas que se manejan de manera independiente una de la otra. Por esta razón, si activa su canal YouTube Live con la cuenta UC, deberá transmitir a dicha y no otra, a menos que tenga otra cuenta a menos que la otra cuenta tenga su canal YouTube Live activado.

2. Ingrese a YouTube Live: <u>https://www.youtube.com/live\_dashboard\_splash</u>

3. Habilite la opción para transmitir en vivo. La aprobación para transmitir tarda 24 horas desde el momento en que se solicita. Debiese ver una imagen como la que se muestra a continuación mientras se habilita la cuenta para realizar transmisiones en directo.

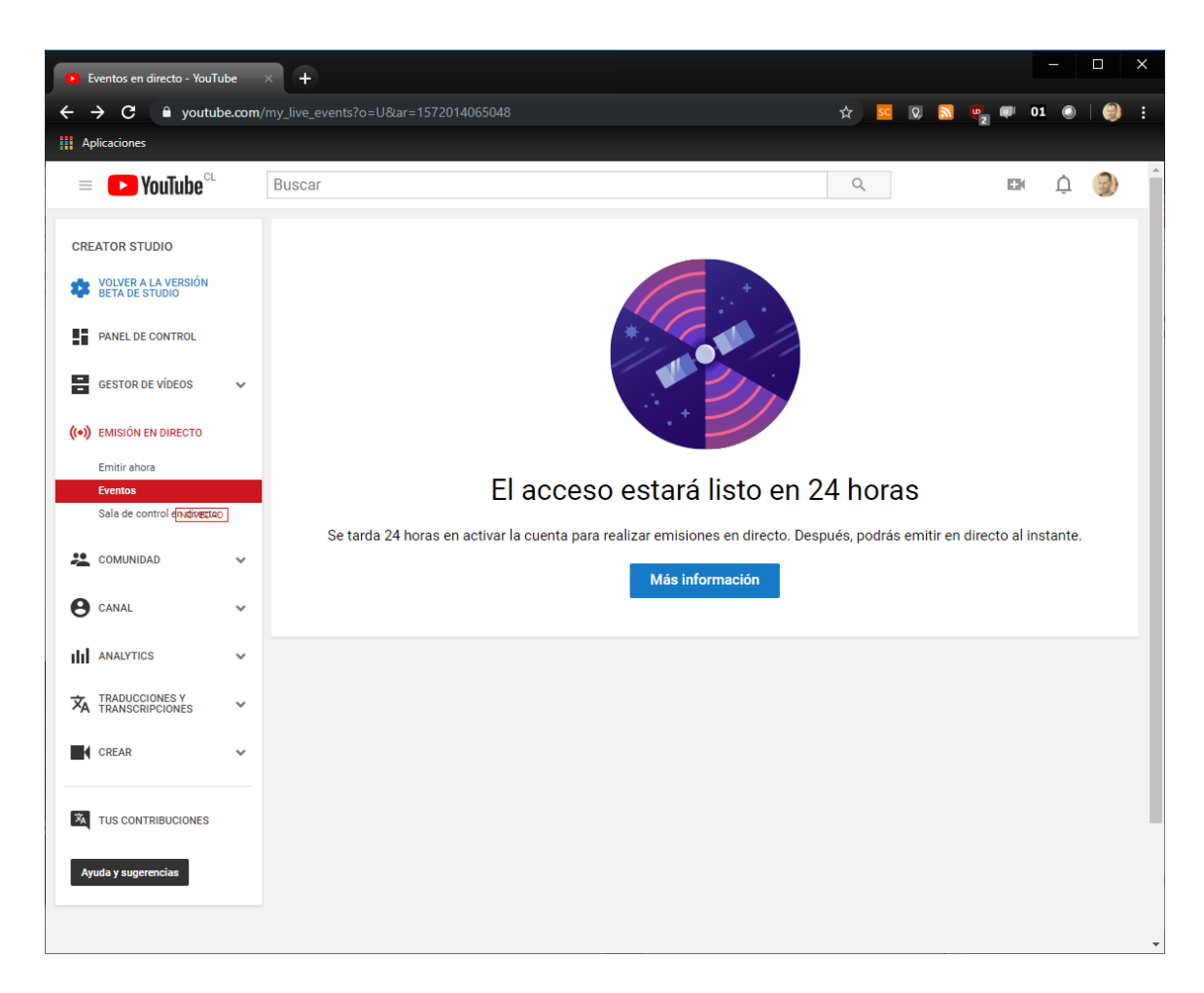

4. **Usando Chrome** ingrese a <u>https://www.youtube.com/live\_dashboard</u> con su cuenta de correo UC o Ingeniería UC. Si el canal ya está activo, se mostrará una pantalla donde podrá ingresar los parámetros de configuración básica del canal y el estado de transmisión como se muestra en la siguiente imagen. Los parámetros básicos del canal son el nombre del canal (título), la descripción y el nivel de privacidad.

Los tipos de privacidad son "público", "oculto" ("unlisted") o "privado":

- Un canal "público" es un canal que aparecerá en los resultados de búsqueda de los usuarios de YouTube y podrá ser visto por cualquiera.
- Un canal "oculto" ("unlisted") no aparece en los resultados de búsqueda, pero cualquiera a quien usted entregue el link podrá verlo.

 Un canal "privado" tampoco aparece en los resultados de búsqueda y solo podrán verlo otras personas que tengan una cuenta en Youtube y hayan recibido el link para verlo.

Un canal nuevo se crea por defecto como "público". Se recomienda utilizar un canal "público" u "oculto", según sus preferencias. Si usa un canal "oculto" para sus clases, deberá entregar el link a sus estudiantes.

| Panel de control en directo - You × +                                      | - 0                                                                                                 | ×   |
|----------------------------------------------------------------------------|----------------------------------------------------------------------------------------------------|-----|
| ← → C ≜ youtube.com/live_dashboard?nv=1                                    | ☆) 🚾 🖸 🔊 📭 💷 01 💿 💎 🔤                                                                               | 🧿 : |
| # Aplicaciones                                                             |                                                                                                    |     |
| Cuando termines de usar esta función, haz clic en Volver a YouTube Studio. | Volver a YouTube Studio                                                                             |     |
|                                                                            |                                                                                                    |     |
|                                                                            | LISTA DE COMPROBACIÓN PARA EMISIONES EN DIRECTO                                                     |     |
| > FH 2H 5 2 H         2         2         3         -         -            | 2 Configurar software de codificación                                                               | *   |
|                                                                            | 1. Añadir información de emisión                                                                    | *   |
|                                                                            | Funciones opcionales                                                                                | *   |
|                                                                            | (•) Emisión en directo                                                                              | *   |
|                                                                            | No volver a mostrar estos consejos                                                                  |     |
| (v) Emisión en directo inactiva                                            | Chat destacado 👻 🏟                                                                                  | •   |
|                                                                            | Te damos la bienvenida al chat en directo. No te<br>olvides de proteger tu privacidad y cumplir las |     |
| Crear momento destacado Cambiar miniatura                                  | normas de la comunidad.<br>MÁS INFORMACIÓN                                                          |     |
| INFORMACIÓN BÁSICA OPCIONES DE EMISIÓN TARJETAS                            |                                                                                                    |     |
| Canal de Miguel Torres Torriti                                             |                                                                                                    |     |
| Automatización y <u>Robótica</u> - Ingeniería <u>UC</u> - Chile            |                                                                                                    |     |
| le le le le le le le le le le le le le l                                   |                                                                                                    |     |
| Programar la próxima emisión                                               |                                                                                                    |     |
| Ciencia y tecnología                                                       | Miguel Torres Torriti                                                                               |     |
| Privacidad                                                                 | 0/200                                                                                               |     |
| Público                                                                    | 0/200                                                                                               |     |

Como se muestra en la siguiente imagen, en la parte inferior de la página de configuración básica del "dashboard" de control del canal (<u>https://www.youtube.com/live\_dashboard</u>) podrá obtener el link para compartir el canal, ver las estadísticas de espectadores, y los enlaces de configuración para los encoders o codificadores de emisiones en directo.

YouTube permite iniciar la transmisión en directo utilizando una webcam sin utilizar un encoder como se explica en el manual "Clases Online vía Streaming - Ingeniería UC - 2019". Sin embargo, para transmitir el contenido de una clase en Zoom deberá realizar los siguientes pasos.

| Panel de control en directo - You × +                                      |             |                  |                           | - 0                   | ×   |
|----------------------------------------------------------------------------|-------------|------------------|---------------------------|-----------------------|-----|
| ← → C  i youtube.com/live_dashboard?nv=1                                   |             | □ ☆              | <u>se</u> 0, 🔊 👘 💷        | 01 🔘 🔻 🛛 🎯            | ) : |
| Aplicaciones                                                               |             |                  |                           |                       |     |
| Cuando termines de usar esta función, haz clic en Volver a YouTube Studio. |             |                  | Volver a Yo               | uTube Studio          | ^   |
|                                                                            |             |                  |                           |                       |     |
| Configuracia                                                               | in avanzada |                  | ocultur chut              |                       |     |
|                                                                            |             | ANALÍTICAS       | ESTADO DE LA EMISIÓN      |                       |     |
| CONFIGURACIÓN DEL CODIFICADOR                                              |             |                  |                           |                       |     |
| URL del servidor                                                           |             | 0                |                           | 0                     |     |
| rtmp://a.rtmp.youtube.com/live2                                            |             | espectadores     |                           | mensajes/min          |     |
| Nombre/clave de emisión                                                    |             |                  |                           |                       |     |
| Revelar                                                                    |             |                  |                           |                       |     |
|                                                                            |             |                  |                           |                       |     |
|                                                                            |             |                  |                           |                       |     |
|                                                                            |             |                  |                           |                       |     |
|                                                                            |             |                  |                           |                       |     |
|                                                                            |             | 9:00 p. m.       | 9:15 p.m. 9:30 p.         | . m. 9:45 p. m.       |     |
|                                                                            |             |                  |                           | ver analisis completo | - 1 |
|                                                                            |             | COMPARTIR        | Ver en la pág             | gina de visualización |     |
|                                                                            |             | https://www.you  | utube.com/channel/UCZoK   | (JgcsDezV9bjiCf9xBS)  |     |
|                                                                            |             | f y e            | t 🚓 🗙 🐽 (                 | 🔊 🔤 in                |     |
|                                                                            |             | ¿Quieres una URL | personalizada? Entérate d | e cómo conseguirla    |     |
|                                                                            |             |                  |                           | -                     | 1   |
|                                                                            |             |                  |                           |                       |     |
|                                                                            |             |                  |                           |                       | - 1 |
|                                                                            |             |                  |                           |                       | - 1 |
|                                                                            |             |                  |                           |                       |     |
|                                                                            |             |                  |                           |                       |     |
|                                                                            |             |                  |                           |                       |     |

### Transmisión a YouTube Live desde Zoom

5. Para transmitir una clase desde Zoom a YouTube Live deberá seleccionar la opción "**More/Live on YouTube**" como se muestra en la siguiente imagen:

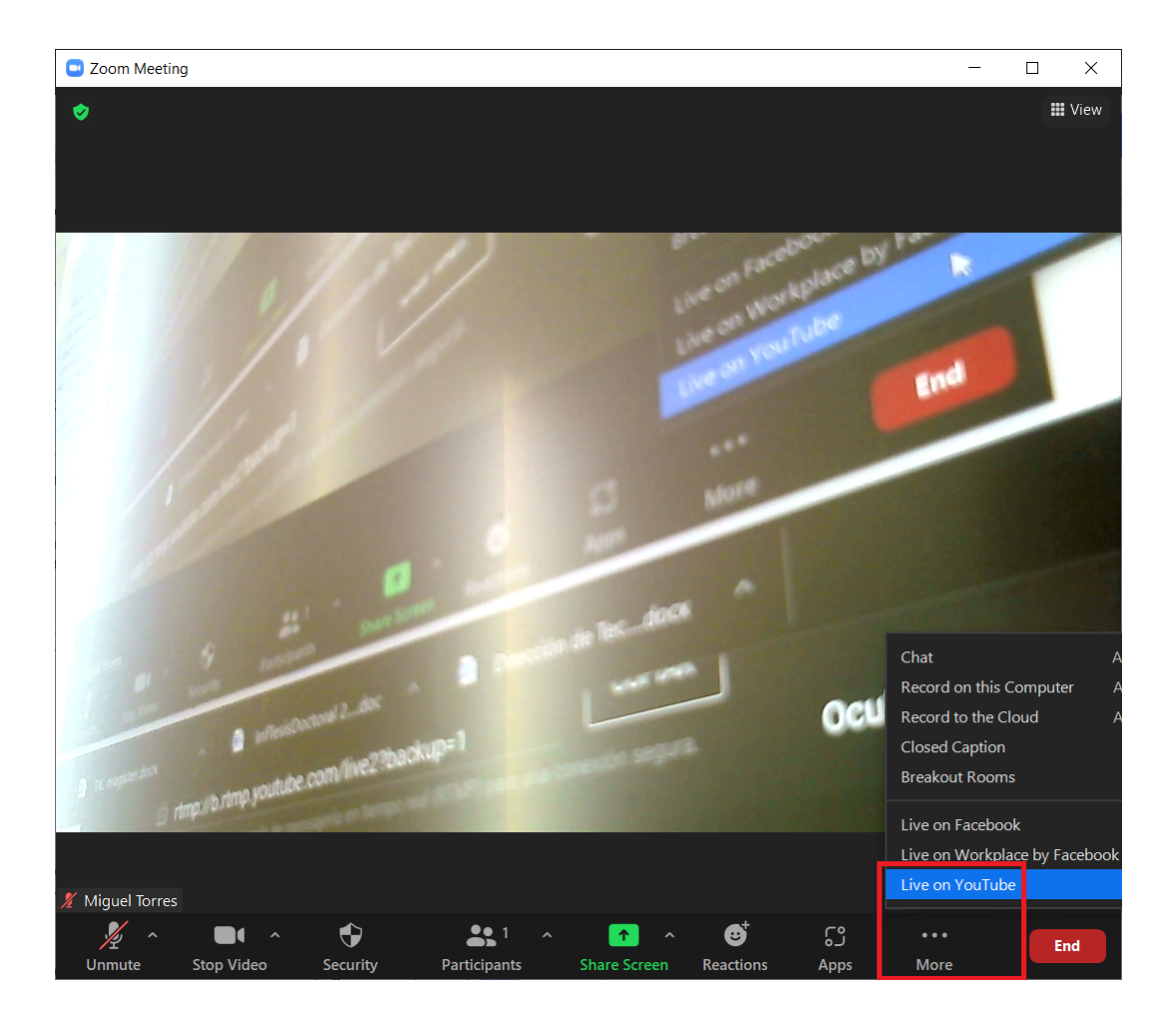

**Nota:** Si la opción no aparece en su aplicación Zoom, entonces deberá ingresar a su cuenta Zoom desde el portal web: <u>https://zoom.us/login</u>

| 💌 Ingresar - Zoom X 🔂                                                                  | <b>o</b> - • ×                                                                                                    |
|----------------------------------------------------------------------------------------|----------------------------------------------------------------------------------------------------|
| ← → C û â zoom.us/signin                                                               | 🗞 🚖 😞 Incógnito (2) 🗛 Actualizar 🕴                                                                                                    |
|                                                                                        | 🗄 Lista de lectura                                                                                                    |
| ZOOM SOLUCIONES - PLANES Y PRECIOS CONTACTO DE VENTAS                                  | REQUEST A DEMO 1.888.799.9666 RECURSOS + SOPORTE                                                                                                    |
| ENTRAR A UNA REUNIÓN                                                                   | SER ANFITRIÓN DE UNA REUNIÓN 🗸 INGRESAR REGÍSTRESE, ES GRATUITA                                                                                                    |
| INGRESAR<br>The damos nuevamente la bienvenida!<br>Es nuevo en Zoom? Registrese gratis | Dirección de correo electrónico   mx1@uc.dl     Contraseña   cOntraseña   cOntraseña   cOntraseña   cOntraseña   contraseña   contraseña |

Luego en el panel de administración de Zoom, ir a la configuración avanzada:

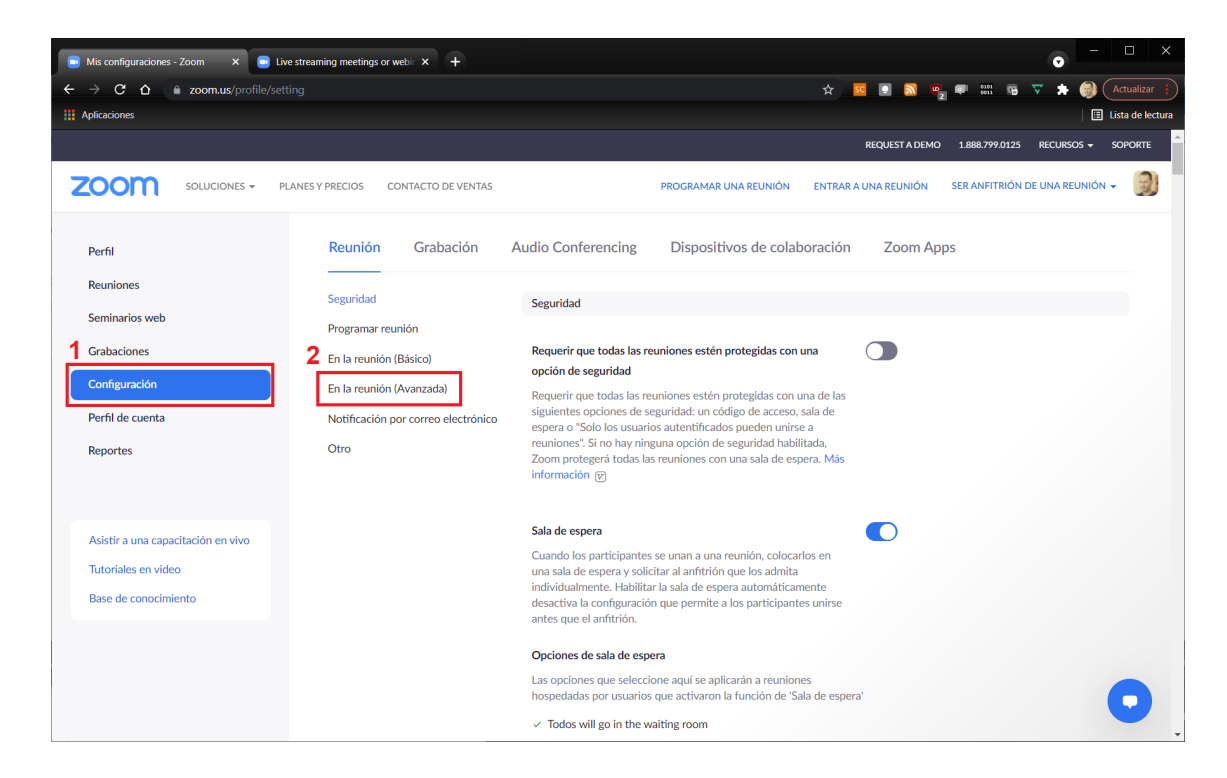

y habilitar la transmisión en directo:

| 😑 Mis configuraciones - Zoom 🛛 🗙 🕒 | Live streaming meetings or webin × + |                                                                                                    | • ×                                         |
|------------------------------------|--------------------------------------|----------------------------------------------------------------------------------------------------|---------------------------------------------|
| ← → C ☆  a zoom.us/profile/:       |                                      | 立 50 日 20 日 20 日 20 日 20 日 20 日 20 日 20 日                                                                                              | 🔝 🦷 🕬 🕅 🕫 🔻 🌧 🎯 Actualizar 🔅                |
| Aplicaciones                       |                                      |                                                                                                    | Lista de lectura                            |
|                                    |                                      | REQUES                                                                                                    | ST A DEMO 1.888.799.0125 RECURSOS → SOPORTE |
|                                    | PLANES Y PRECIOS CONTACTO DE VENTAS  | PROGRAMAR UNA REUNIÓN ENTRAR A UNA RE                                                                                                  | UNIÓN SER ANFITRIÓN DE UNA REUNIÓN 👻 🧕      |
|                                    | Seguridad                            |                                                                                                    |                                             |
|                                    | Programar reunión                    | Mostrar la opción de "Siempre unirse desde el explorador" al                                                                           |                                             |
|                                    | En la reunión (Básico)               | unirse desde join.zoom.us                                                                                                    |                                             |
|                                    | En la reunión (Avanzada)             | Permitir que los miembros de la cuenta habiliten "Siempre unirse<br>desde el explorador" cuando se unen a las reuniones desde          |                                             |
|                                    | Notificación por correo electrónico  | join.zoom.us.                                                                                                    |                                             |
|                                    | Otro 1                               | Permitir transmisión en directo de reuniones                                                                                           | Modificado Reestablecer                     |
|                                    |                                      | ✓ Facebook                                                                                                    | -                                           |
|                                    |                                      | Workplace by Facebook                                                                                                    |                                             |
|                                    | 2                                    | VouTube                                                                                                    |                                             |
|                                    |                                      | Servicio personalizado de transmisión en vivo                                                                                          |                                             |
|                                    |                                      |                                                                                                    |                                             |
|                                    |                                      | Mostrar un descargo de responsabilidad personalizado al Comenzar o unirse a una reunión                                                |                                             |
|                                    |                                      | Cree su propio descargo de responsabilidad que se mostrará al<br>inicio de todas las reuniones celebradas por su cuenta                |                                             |
|                                    |                                      |                                                                                                    |                                             |
|                                    |                                      | Solicitar permiso para reactivar el audio                                                                                              |                                             |
|                                    |                                      | Seleccione esta opción en el programador para solicitar permiso<br>para reactivar el audio de participantes de la reunión y panelistas |                                             |

Para más detalles vea:

https://support.zoom.us/hc/en-us/articles/360028478292-Streaming-a-Meeting-or-Webin ar-on-YouTube-Live 6. Una vez seleccionado "**More/Live on YouTube**" desde Zoom se abrirá el navegador preguntando por la cuenta Gmail asociada al Canal YouTube al que transmitirá. Tenga la precaución de elegir la cuenta Gmail del canal de YouTube, y no otra de las varias cuentas Gmail que pudiese tener. En la siguiente imagen se muestra un ejemplo:

| G Acceso: Cuentas de Google × +                                                           |                                                                                                    |         |       | 0       | - 🗆 ×            |
|-------------------------------------------------------------------------------------------|----------------------------------------------------------------------------------------------------|---------|-------|---------|------------------|
| $\leftarrow \rightarrow \mathbf{C}  \Delta$ accounts.google.com/o/oauth2/v2/auth/oauthcho |                                                                                                    | 332 😭 🚾 | 🤠 💷 🚥 | 1 🕫 🔻 🛔 | Actualizar       |
| Apticaciones                                                                              |                                                                                                    |         |       |         | Eista de lectura |
|                                                                                           | G Acceder con Google                                                                                                    |         |       |         |                  |
|                                                                                           | Elegir una cuenta<br>para ir a Zoom                                                                                                    |         |       |         |                  |
|                                                                                           |                                                                                                    |         |       |         |                  |
|                                                                                           |                                                                                                    |         |       |         |                  |
|                                                                                           | Miguel Torres<br>mtorretogue.cl                                                                                                    |         |       |         |                  |
|                                                                                           | ③ Usar otra cuenta                                                                                                    |         |       |         |                  |
|                                                                                           | Para continuar, Google compartirá tu nombre, dirección de<br>coreo electrónico, preferencia de idioma y foto de perfil<br>con Zoom. Antes de usar Zoom, revisa au<br>política de privacidad y condiciones del servicio. |         |       |         |                  |

7. Una vez elegida la cuenta, debe confirmar en los "*check boxes*" que se muestran en la siguiente imagen que permitirá a Zoom establecer la coordinación del canal YouTube y finalmente presionar "Continuar".

| G Acceso: Cuentas de Google × +          | • - • ×                                                                                                    |
|------------------------------------------|----------------------------------------------------------------------------------------------------|
| ← → C ☆ 🔒 accounts.google.com/signin/oau | th/v2/consentsummary?authuser=0∂=AJi8hAMVP6_0 🖈 🛛 🚾 🔝 💿 🔎 📰 🔞 🔻 😝 🤇 (Actualizar 👔                                                                                 |
| Aplicaciones                             | 🗄 Lista de lectura                                                                                                    |
|                                          | <u> </u>                                                                                                    |
|                                          | Zoom requiere acceso a tu                                                                                                    |
|                                          | Cuenta de Google                                                                                                    |
|                                          | mtorrest@ing.puc.cl                                                                                                    |
|                                          | Selecciona los servicios a los que puede acceder<br>Zoom                                                                                                    |
|                                          | Ver, editar y borrar de forma permanente tus<br>videos, calificaciones, comentarios y<br>subtítulos de YouTube. Más información                                   |
|                                          | Administrar tu cuenta de YouTube.      Más información                                                                                                    |
|                                          | Asegúrate de que Zoom sea de confianza                                                                                                    |
|                                          | Es posible que compartas información confidencial con<br>este sitio o app. Puedes ver o quitar el acceso a través de<br>tu Cuenta de Google en cualquier momento. |
|                                          | Conoce la forma en que Google te ayuda a<br>compartir datos de manera segura.                                                                                     |
|                                          | Consulta la Política de Privacidad y las<br>Condiciones del Servicio de Zoom.                                                                                     |
|                                          | Cancelar Continuar                                                                                                    |
|                                          |                                                                                                    |
|                                          | Español (Latinoamérica) 🔹 Ayuda Privacidad Condiciones 🗣                                                                                                    |

8. Una vez autorizada la cuenta Zoom a transmitir, deberá colocar el nombre de la transmisión, por ejemplo "Análisis Numérico - Clase 2", el modo de visibilidad del canal (público, no aparece (mismo que oculto), privado) y activar la transmisión con el botón "**Conectarme en vivo!**", como se muestra en la siguiente imagen:

| 😑 Transmitir la reunión - Zoom 🗙 🕂        |                                                                                                    |          |          |              |     |   |      | - D X            |   |
|-------------------------------------------|----------------------------------------------------------------------------------------------------|----------|----------|--------------|-----|---|------|------------------|---|
| ← → C △  a us06web.zoom.us/broadcast/6728 | 363039?c=youtube&token=Ja3u-HzB9MBSZ9Ba6n 🛪 📃 🚾 [                                                                                                    |          | <b>.</b> | 0101<br>0011 | 6 7 | * | =1 🗐 | Actualizar 🚦     |   |
| Aplicaciones                              |                                                                                                    |          |          |              |     |   |      | Lista de lectura | Â |
| zoom                                      |                                                                                                    |          |          |              |     |   |      |                  | Ì |
|                                           |                                                                                                    |          |          |              |     |   |      |                  |   |
|                                           |                                                                                                    |          |          |              |     |   |      |                  |   |
| Re                                        | ransmitir el Zoom Reunión en VouTube I                                                                                                    | ive      |          |              |     |   |      |                  |   |
|                                           |                                                                                                    | IVC      |          |              |     |   |      |                  |   |
|                                           | Conectado(s) 🕘 Miguel Torres Torrit No soy yo                                                                                                    |          |          |              |     |   |      |                  |   |
|                                           |                                                                                                    |          |          |              |     |   |      |                  |   |
| 1                                         | Título de Zoom reunión en YouTube                                                                                                    |          |          |              |     |   |      |                  |   |
|                                           | Análisis Numérico - Clase 2                                                                                                    |          |          |              |     |   |      |                  |   |
| 2                                         | Privacidad                                                                                                    | 1        |          |              |     |   |      |                  |   |
|                                           | No aparece 🔹                                                                                                    | <u> </u> |          |              |     |   |      |                  |   |
| 3                                         | ¡Conectarme en vivo!                                                                                                    | ]        |          |              |     |   |      |                  |   |
|                                           | El consiste de transmisión en vive co pronorciano modionte VerTuko y la                                                                                                    | 1        |          |              |     |   |      |                  |   |
|                                           | Política de privacidad de Google y los férminos del servicio aplicables.<br>Política de privacidad de Google y los férminos del servicio aplicables.<br>Para revocar el acceso a sus datos mediante la násina de confeguración de |          |          |              |     |   |      |                  |   |
|                                           | seguridad de Google.                                                                                                    |          |          |              |     |   |      |                  |   |
|                                           |                                                                                                    |          |          |              |     |   |      |                  |   |
|                                           |                                                                                                    |          |          |              |     |   |      |                  |   |
|                                           |                                                                                                    |          |          |              |     |   |      |                  |   |
|                                           |                                                                                                    |          |          |              |     |   |      |                  |   |
|                                           | Convright ©2021 Zoom Video Communications Inc. Todos los deverbos reservados                                                                                                    |          |          |              |     |   |      |                  | + |

9. Para desconectar la transmisión, puede hacerlo desde el mismo Zoom como se muestra en la siguiente imagen:

| Coom Meeting                                                                |                                     | -                        |        |
|-----------------------------------------------------------------------------|-------------------------------------|--------------------------|--------|
| LIVE on YouTube •                                                           | ~ Pai                               | rticipants (1)           |        |
| Stop Live Stream         View Stream on YouTube         Copy Streaming Link | Miguel Torres                       | s (Host, me)<br>Mute All | ¥ 03   |
| s erre soutube com /he2/backup=1 com/AR Ocultar la reprode                  | From Me to Everyon<br>Testing!      | Chat<br>ne:              |        |
| 1 http://www.                                                               | a Who ca                            | an see your messag       | ges?   |
| 🔏 Miguel Torres                                                             | To: Everyone ♥<br>Type message here |                          | ۰۰۰ ال |

10. En su canal de YouTube puede ir a la sección de videos "En directo" para ver los links, editar los títulos y la descripción, etc. haciendo click sobre los tres puntitos de opciones

| de cada video | • | como se muestra | en | las | siguientes | imágenes. |
|---------------|---|-----------------|----|-----|------------|-----------|
|---------------|---|-----------------|----|-----|------------|-----------|

| Cont                     | enido del canal - YouTube S × - | Ŧ                                                                                   |                            |               |                           | • - 🗆 X              |
|--------------------------|---------------------------------|-------------------------------------------------------------------------------------|----------------------------|---------------|---------------------------|----------------------|
| $\leftarrow \rightarrow$ | C ☆ ≜ studio.youtube.           | . <b>com</b> /channel/UCZoKJgcsDezV9bjiCf9xBSi                                      | Q/videos/li 🛧              | sc 💽 🔊 🤷      | 7 💷 0101 😘 🟹              | Actualizar :         |
| =                        | Studio                          | Q Busca en el contenido d                                                           | le tu canal                |               | 0                         | CREAR                |
| I.                       | Contenido del ca                | anal                                                                                |                            |               |                           |                      |
|                          | Subidas En directo              |                                                                                     |                            |               |                           |                      |
| ٥                        | - Filtrar                       |                                                                                     |                            |               |                           |                      |
| ≡,                       | Emisión en directo              |                                                                                     | Visibilidad                | Restricciones | Fecha 🗸                   | Visualiza Usuarios e |
|                          | Próximas emisiones              |                                                                                     |                            |               |                           |                      |
|                          | (•) Próximamente                | ZOOM-Youtube Broadcast<br>Añadir descripción                                        | 🔇 Privado                  | Ninguna       | 10 ago 2021<br>Programado | 0                    |
| ©                        | (•) Próximamente                | Miguel Torres' Zoom Meeting<br>Automatización y Robótica - Ingeniería UC<br>- Chile | Público                    | Ninguna       | 11 ago 2020<br>Creado     | 0                    |
| \$                       | Reproducción de emisiones en    | n directo                                                                           |                            |               |                           |                      |
| ×××                      |                                 | Análisis Numérico - Clase 2                                                         | <ul> <li>Oculto</li> </ul> | Ninguna       | 10 ago 2021<br>Emitido    | 0                    |
|                          | 1:42                            |                                                                                     |                            |               | Emiliado                  |                      |
|                          | Niger forms                     | Clase de Análisis Numérico<br>Añadir descripción                                    | • Público                  | Ninguna       | 10 ago 2021<br>Emitido    | 3                    |
| \$<br> 11                |                                 | Miguel Torres' Zoom Meeting<br>Añadir descripción                                   | Oculto                     | Ninguna       | 26 oct 2020<br>Emitido    | 2                    |

#### Opciones del video:

| Cont<br>← → | tenido del canal - YouTube S × H<br>C A a studio.youtube.<br>aciones | •<br>com/channel/UCZoKJgcsDezV9bjiCf9xBS0                                           | Q/videos/li ☆              | <mark>50 💽 🔊 🕫</mark> | 💵 0101 <b>03</b> 🗸        | <ul> <li>→</li> <li>→</li></ul> | tualizar   |
|-------------|----------------------------------------------------------------------|-------------------------------------------------------------------------------------|----------------------------|-----------------------|---------------------------|----------------------------------------------------------------------------------------------------|------------|
| =           | Studio                                                               | Q Busca en el contenido d                                                           | e tu canal                 |                       | 0                         | CREAR                                                                                                    | 9          |
| 9           | Contenido del ca                                                     | anal                                                                                |                            |                       |                           |                                                                                                    |            |
| 55          | Subidas En directo                                                   |                                                                                     |                            |                       |                           |                                                                                                    |            |
| ₽           | - Filtrar                                                            |                                                                                     |                            |                       |                           |                                                                                                    |            |
| ≡           | Emisión en directo                                                   |                                                                                     | Visibilidad                | Restricciones         | Fecha 🗸                   | Visualiza                                                                                                    | Usuarios e |
| 11.         | Próximas emisiones                                                   |                                                                                     |                            |                       |                           |                                                                                                    |            |
|             | (•) Próximamente                                                     | ZOOM-Youtube Broadcast<br>Añadir descripción                                        | 🔇 Privado                  | Ninguna               | 10 ago 2021<br>Programado | 0                                                                                                    |            |
| ©           | (*) Proximamente                                                     | Miguel Torres' Zoom Meeting<br>Automatización y Robótica - Ingeniería UC<br>- Chile | Público                    | Ninguna               | 11 ago 2020<br>Creado     | 0                                                                                                    |            |
| \$          | Reproducción de emisiones en                                         | n directo                                                                           |                            |                       |                           |                                                                                                    |            |
| ××          | 1:42                                                                 | Análisis Numérico - Clase 2<br>Añadir descripción                                   | Oculto                     | Ninguna               | 10 ago 2021<br>Emitido    | 0                                                                                                    |            |
|             | Heat form 2:26                                                       |                                                                                     | ● Públi ▼                  | Ninguna               | 10 ago 2021<br>Emitido    | 3                                                                                                    |            |
| ¢<br>10     |                                                                      | Miguel Torres' Zoom Meeting<br>Añadir descripción                                   | <ul> <li>Oculto</li> </ul> | Ninguna               | 26 oct 2020<br>Emitido    | 2                                                                                                    |            |

Edición del título, enlace, etc.:

| Contenido del canal - YouTube S × +     C C      studio.youtube.com/channel/UCZoKJgcsDezV9bjiCf9xBSQ/videos/li ☆ SC      S      S |                                                                                                    |                                                                           |             |               |                           |           |            |
|----------------------------------------------------------------------------------------------------|----------------------------------------------------------------------------------------------------|---------------------------------------------------------------------------|-------------|---------------|---------------------------|-----------|------------|
| ≡                                                                                                    | 🕒 Studio                                                                                                    | Q Busca en el contenido d                                                 | e tu canal  |               | ?                         | CREAR     | 9          |
| ۲                                                                                                    | Contenido del cana                                                                                                    | ι                                                                         |             |               |                           |           |            |
|                                                                                                    | Subidas En directo                                                                                                    |                                                                           |             |               |                           |           |            |
| _                                                                                                    | - Filtrar                                                                                                    |                                                                           |             |               |                           |           |            |
| <b>—</b> ,                                                                                                    | Emisión en directo                                                                                                    |                                                                           | Visibilidad | Restricciones | Fecha 🗸                   | Visualiza | Usuarios e |
| 11.                                                                                                    | Próximas emisiones                                                                                                    |                                                                           |             |               |                           |           |            |
|                                                                                                    | Contraction Contraction Contra | OM-Youtube Broadcast<br>dir descripción                                   | 🐼 Privado   | Ninguna       | 10 ago 2021<br>Programado | 0         |            |
| ©                                                                                                    | (••) Próximamente                                                                                                    | uel Torres' Zoom Meeting<br>omatización y Robótica - Ingeniería UC<br>ile | Público     | Ninguna       | 11 ago 2020<br>Creado     | 0         |            |
| Ş                                                                                                    | Reproducción de emisiones en directo                                                                                                    |                                                                           |             |               |                           |           |            |
| »»<br>•                                                                                                    |                                                                                                    | itar título y descripción<br>otener enlace para compartir                 | 💿 Oculto 🔻  | Ninguna       | 10 ago 2021<br>Emitido    | 0         |            |
|                                                                                                    | 🗌 📕 De<br>Rectors                                                                                                    | scargar<br>minar definitivamente                                          | Público     | Ninguna       | 10 ago 2021<br>Emitido    | 3         |            |
| ¢                                                                                                    | Mig<br>Aña                                                                                                    | uel Torres' Zoom Meeting<br>dir descripción                               | Oculto      | Ninguna       | 26 oct 2020<br>Emitido    | 2         |            |